## ADDING A SCHOLAR TO YOUR TESTING SESSION

\*Use these directions to add a scholar who may not be on your list for some reason. He/she needs to test so add him/her to your testing roster.

- 1. Select [ADD MORE STUDENTS].
- 2. Select [SCHOOL].
- 3. Select [GRADE].
- 4. Type the **LAST NAME** of the scholar.
- 5. Click [SEARCH].
- 6. Select the scholar you need. Remove the checkmarks from any scholar you DO NOT want.
- 7. Click [ADD STUDENT].
- 8. Click [SAVE AND RETURN TO TESTING].
- 9. Find the scholar's name in the list that you added. Put a **<u>checkmark</u>** by his/her name.
- 10. Select [ASSIGN TEST].
- 11. Click on [SAVE SESSION].

## **ASSIGNING A NEW TEST IN THE SAME TESTING SESSION**

**NOTE:** Ideally, a scholar should take no more than one full MAP test per day.

- 1. Confirm student status is Completed, Terminated, or Suspended.
- 2. Select the student, and then select [Test Again].
- 3. The student status changes from Completed to Awaiting Student.
- 4. Select the student and click [Assign Test(s)] to assign a new test.
- 5. Instruct the student to sign in again with the same session name and password.